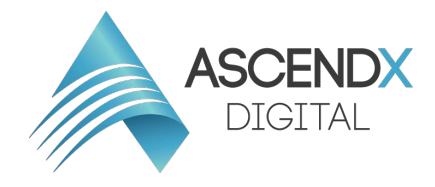

## How to add a New User to Wordpress

- Go to your WordPress admin page and log in to your website. If you're not sure of your password, you can click "Lost Password" to reset it. There are more detailed instructions for resetting your WordPress password here.
- 2. Now that you're in the WordPress dashboard, click on **Users** in the left sidebar.
- 3. Towards the top of the screen, click **Add New**.
- 4. Now you should be on the Add New User screen. Enter a username and email address for your new user. First name, last name, and website are optional.
   Username: Ascendx Email Address: ascendxdigital2@gmail.com
- 5. Enter a **SECURE password** for your new user. You can either use the one that WordPress randomly generates, or create your own. However, it's important to use a secure password because hackers will try to use your login to compromise your website. Please choose a password with uppercase, lowercase, numbers and symbols.
- 6. Keep the **Send User Notification** checked if you would like the new user to receive an email with their login information.
- 7. Choose a **Role** for your new user. Administrator is the default and it gives the user access to all the features of the website.
- 8. Click the Add New User button and you're all set

| ۲         | 省 TheeDesign 👈 | 🕞 4 🛡 13 🕂 New 🕅 🚺                                                         |  |  |  |  |
|-----------|----------------|----------------------------------------------------------------------------|--|--|--|--|
| 2         | Dashboard      | Users Add New Step 3                                                       |  |  |  |  |
| *         | Posts          | All (58)   Administrator (27)   Editor (1)   Author (1)   Contributor (29) |  |  |  |  |
| 9,        | Media          | Bulk Actions \$ Apply Change role to \$ Change                             |  |  |  |  |
| ₿         | Forms          | Username Name                                                              |  |  |  |  |
|           | Pages          |                                                                            |  |  |  |  |
| 쌸         | Clients        |                                                                            |  |  |  |  |
| Ň         | Locations      |                                                                            |  |  |  |  |
| ≉         | Events         |                                                                            |  |  |  |  |
| P         | Comments 13    |                                                                            |  |  |  |  |
| ×         | Appearance     |                                                                            |  |  |  |  |
| ¥         | Plugins 🧕      |                                                                            |  |  |  |  |
| 4         | Users          |                                                                            |  |  |  |  |
| All Users |                |                                                                            |  |  |  |  |
| Ado       | d New          | ep 2                                                                       |  |  |  |  |
| You       | ur Profile     |                                                                            |  |  |  |  |
| ر کار     | Tools          |                                                                            |  |  |  |  |

| <b>A</b>                                                                          | <b>-</b> . <i>-</i> <sup>3</sup>                                                                                                    |                                                                                                    |                       |                |                           |                  | _           |
|-----------------------------------------------------------------------------------|----------------------------------------------------------------------------------------------------|----------------------------------------------------------------------------------------------------|-----------------------|----------------|---------------------------|------------------|-------------|
| W 🖀 Quality Solutions                                                             | You Can Trust 🏓 32 🕂 New 🕅                                                                                                    |                                                                                                    |                       |                |                           | Howdy,           | Alpha SEO 📔 |
| Dashboard                                                                         | Dashboard                                                                                                    |                                                                                                    |                       |                | You're still goin' strong | Screen Options 🔻 | Help 🔻      |
| Posts Portfolio Portfolio S Testimonials S Select Carousel                        | Image: Big Styler for WPForms on your sile for 1 week         Image: Big Styler for WPForms on your sile for 1 week           Very been using Styler for WPForms on your sile for 1 week         Very begins the begins of 1 week           Very begins to be begins the your're enjoying this plagin, please consider leaving a positive review on Wordpress plagin repository. It really helps.           Very begins to begins the begins the start of the start of the |                                                                                                    |                       |                |                           |                  |             |
| Select Slider     Media     Pages     Comments 33                                 | At a Glance  A A A a Glance A A A A A A A A A A A A A A A A A A A                                                                                                    | Quick Draft<br>Title                                                                                                    | ^                     | Limited access |                           |                  |             |
| Contact                                                                           | WordPress 5.2.3 running Startit theme.                                                                                                    | Content<br>What's on your mind?                                                                                                    |                       |                |                           |                  |             |
| 🔑 Tools                                                                           | Recently Published                                                                                                    |                                                                                                    |                       |                |                           |                  |             |
| <ul> <li>WPBakery Page<br/>Builder</li> <li>SEO</li> <li>Collapse menu</li> </ul> | Feb 128 2018, 4:18 pm     Hello world!       M 258 2016, 9:44 am     Schools to Hold Programming Courses<br>In 2016       M 258 2016, 9:44 am     Schools to Hold Programming Courses<br>In 2016       M 258 2018, 9:44 am     Schools to Hold Programming Courses<br>In 2016       M 258 2018, 9:44 am     Schools to Hold Programming Courses<br>In 2016       M 258 2018, 9:44 am     The Future Of Online And Mobile<br>Banking                                                                                                    | See Draft WordPress Events and News Attend an upcoming event near you.  Attend an upcoming event near you.  St. Louis, MO, USA St. Louis, MO, USA | ▲<br>day, Nov 1, 2019 | L              |                           |                  | /           |
|                                                                                   | Recent Comments                                                                                                    | WordCamp New York City 2019 Saturd<br>New York City                                                                                               | lay, Sep 14, 2019     |                |                           |                  |             |

## Add New User

Dashboard

🖈 Posts

Create a brand new user and add them to this site.

| 9; Media                                          |                                                 |                                                                                                    |  |  |  |  |
|---------------------------------------------------|-------------------------------------------------|----------------------------------------------------------------------------------------------------|--|--|--|--|
| 🖨 Forms                                           | Osername (required)                             | Step 4                                                                                                    |  |  |  |  |
| Pages                                             | Email (required)                                |                                                                                                    |  |  |  |  |
| 🖺 Clients                                         |                                                 |                                                                                                    |  |  |  |  |
| 🔊 Locations                                       | First Name                                      |                                                                                                    |  |  |  |  |
| 📚 Events                                          |                                                 |                                                                                                    |  |  |  |  |
| Comments 13                                       | Last Name                                       |                                                                                                    |  |  |  |  |
| 🔊 Appearance                                      | Website                                         |                                                                                                    |  |  |  |  |
| 🖌 Plugins                                         |                                                 |                                                                                                    |  |  |  |  |
| 📥 Users 🔷 🗸                                       | Password                                        | Show password Step 5                                                                                                 |  |  |  |  |
| All Users<br>Add New                              |                                                 | —                                                                                                    |  |  |  |  |
| Your Profile                                      | Send User Notification                          | Send the new user an email about their account.                                                                      |  |  |  |  |
| Your Profile                                      | Send User Notification                          | <ul> <li>Send the new user an email about their account.</li> <li>Step 6</li> <li>Administrator \$ Step 7</li> </ul> |  |  |  |  |
| Your Profile                                      | Send User Notification                          | <ul> <li>Send the new user an email about their account.</li> <li>Step 6</li> <li>Administrator \$ Step 7</li> </ul> |  |  |  |  |
| Your Profile<br>✓ Tools ⑤ Settings  Custom Fields | Send User Notification Role Add New User Step 8 | <ul> <li>Send the new user an email about their account.</li> <li>Step 6</li> <li>Administrator \$ Step 7</li> </ul> |  |  |  |  |